# 操作手册 (考生)

#### 一、电脑端

1、打开浏览器输入系统网址登陆(http://aqks.hfuu.edu.cn/),或者进入合肥学院实验室建设与管理处一实验室安全教育与考试系统。建议使用谷歌浏览器或者 360 极速浏览器。

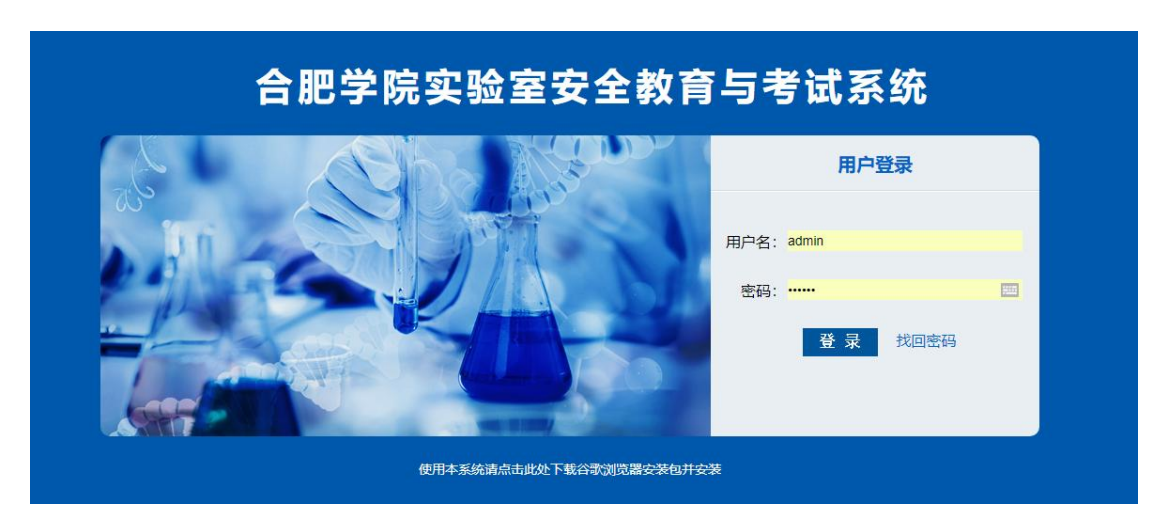

- 2、账号:本人学号,初始密码:123456,密码登录后可自行修改。
- 3、点击"考试管理一在线学习"

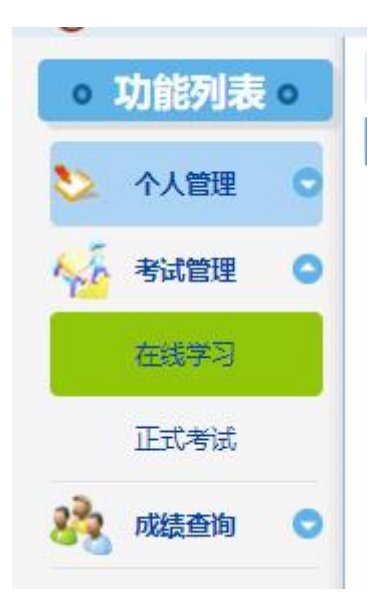

### 4、学习题目内容和答案

|               |              |              | 在线学习 |       |               |  |
|---------------|--------------|--------------|------|-------|---------------|--|
| 所属专题:         | ====所有专题==== | •            |      | 试题类型: | ====全部题型=== ▼ |  |
| 更用ABC类干粉灭     | 火器可以扑灭以下哪几类火 | 灾?()共 2057 题 |      |       |               |  |
| 4.含碳固体火灾      |              |              |      |       |               |  |
| 8.可燃液体火灾      |              |              |      |       |               |  |
| .可燃气体火灾       |              |              |      |       |               |  |
| ).金属火灾        |              |              |      |       |               |  |
| 参考答案:ABCD     |              |              |      |       |               |  |
| <b>释题分析:略</b> |              |              |      |       |               |  |
|               |              |              |      |       |               |  |
|               |              |              |      |       |               |  |
|               |              |              |      |       |               |  |
|               |              |              |      |       |               |  |

#### 5、点击考试管理一正式考试,点击"开始考试"

| •  | 你现在所在的位置是:正式考试 |        |           |                                        |     |     |       |        |      |
|----|----------------|--------|-----------|----------------------------------------|-----|-----|-------|--------|------|
| 序号 | 试卷名称           | 出题方式   | 答题时间(分钟)  | 有效时间                                   | 题量  | 总分  | 出卷人   | 最多考试次数 | 操作   |
| 1  | 实验室安全考试试卷(校级)  | 试题随机   | 90        | 2020/7/1 0:00:00/<br>2020/9/26 0:00:00 | 100 | 100 | kjpt@ | 1000   | 开始考试 |
|    |                | 共有1条记录 | 1页 当前是第1页 | 第一页 上一页 下一页 最                          | 后页  |     |       |        |      |

### 6、选中答案,并点下一题

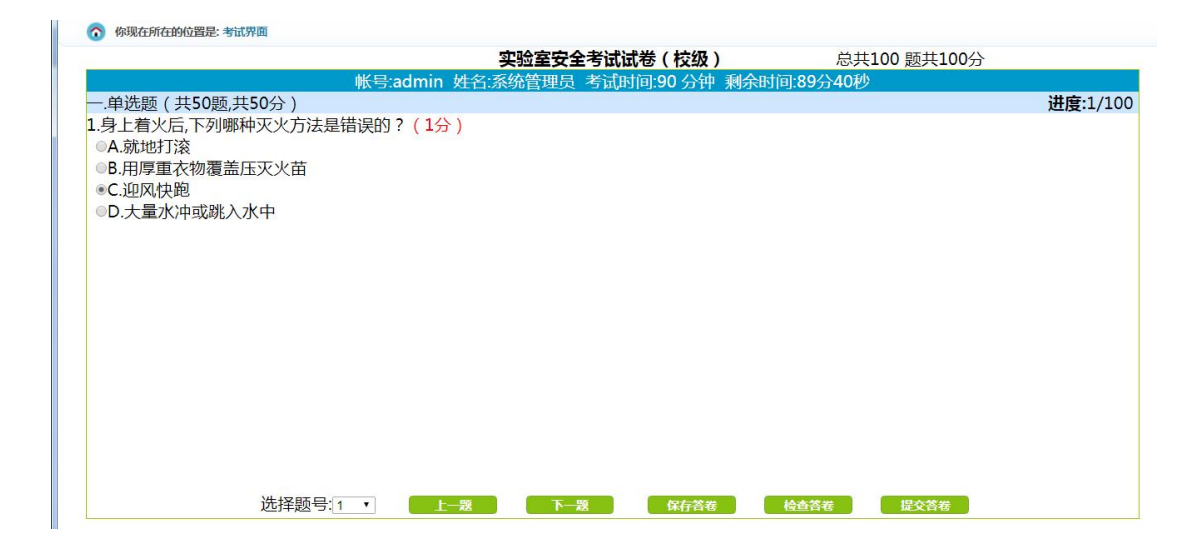

7、考试完毕 , 点击提交答卷

8、点击成绩查询,点考试查询查看成绩

9、点左边导航"个人管理",点击"查看证书",点击打印合格证, 然后点击下载合格证即可

| 今天是:2020年09月. | 110               |                                                                                                    |                                                                                                    | 104/0614                                                                                                    | · HURADIX #1(1+2(H) 13512530000 |
|---------------|-------------------|----------------------------------------------------------------------------------------------------|----------------------------------------------------------------------------------------------------|----------------------------------------------------------------------------------------------------|---------------------------------|
| 功能列表。         | ⑦ 你现在所在的位置是: 查看证书 |                                                                                                    |                                                                                                    |                                                                                                    |                                 |
| ◆↓答理 △        | 试卷名称              | 试卷总分                                                                                                    | 合格分数                                                                                                    | 您的分数                                                                                                    | 操作                              |
|               | 实验室安全考试试卷(校级)     | 100                                                                                                    | 85                                                                                                    | 95                                                                                                    | 打印合格证书                          |
| 密始保护          | 首页上一页下一页          | 「「「「「「「「「」」」                                                                                                    | 页尾页当前为:第1页                                                                                                    | 共1页                                                                                                    |                                 |
| 修改密码          |                   |                                                                                                    |                                                                                                    |                                                                                                    |                                 |
| 查看证书          |                   |                                                                                                    |                                                                                                    |                                                                                                    |                                 |
| 查看通知          |                   |                                                                                                    |                                                                                                    |                                                                                                    |                                 |
| 个人信息          |                   |                                                                                                    |                                                                                                    |                                                                                                    |                                 |
|               |                   | 功能列表。 <th<< th=""><th>功能のもの111         (※) 体現在所在的位置是: 查看证书           小人陸臣         (※) 体現在所在的位置是: 查看证书           な必要な考试成者(校規)         (試着急分)           変強室安全考试成者(校規)         100           算数素荷         道義           重要批判         (小信息)</th><th>功能初度 0       減速在所在的位置是: 查看证书         小人陸徑 0       试卷名称       试卷总分       合格分数         空陽保护         100       85         度          页尾页 当前为第1页         費表記书                                                                                                    <th></th></th></th<<> | 功能のもの111         (※) 体現在所在的位置是: 查看证书           小人陸臣         (※) 体現在所在的位置是: 查看证书           な必要な考试成者(校規)         (試着急分)           変強室安全考试成者(校規)         100           算数素荷         道義           重要批判         (小信息) | 功能初度 0       減速在所在的位置是: 查看证书         小人陸徑 0       试卷名称       试卷总分       合格分数         空陽保护         100       85         度          页尾页 当前为第1页         費表記书 <th></th> |                                 |

### 二、手机端

1、扫描二维码,登录账号,进入系统。注:学生必须在校内,而且 必须连校内 WIFI,不能用流量。

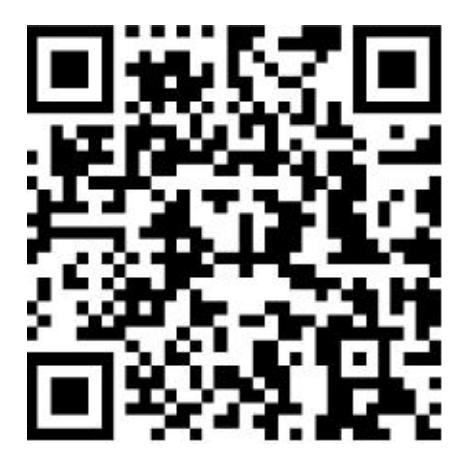

2、点击在线学习:学习题目内容和答案。注:只有分配了试卷的考 生才能看到试卷相关的题目

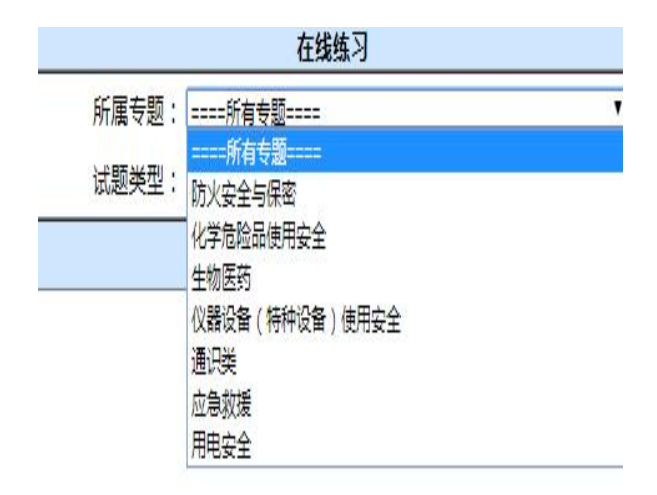

# 3、点击正式考试,开始考试答题

| 试卷名称:         | ====全部 | 式卷==== |            | ¥        |
|---------------|--------|--------|------------|----------|
| 试卷            | 名称     | 试卷总分   | 合格分数       | 操作       |
| 实验室安全<br>(校级) | 考试试卷   | 100    | 85         | 开始考<br>试 |
| 共有1条          | 己录 1页  |        | 一页 上一页 下一页 | 1<br>最后页 |

| 姓名:系统管理员 学号:admin                                                                      | 一卡通号:admin 考试时间:90 分钟 |  |  |  |
|----------------------------------------------------------------------------------------|-----------------------|--|--|--|
| 剩余时间:84分54秒                                                                            |                       |  |  |  |
| 单选题(共50题,共50分)                                                                         |                       |  |  |  |
| <ul> <li>A.就地打滚</li> <li>B.用厚重衣物覆盖压灭火苗</li> <li>C.迎风快跑</li> <li>D.大量水冲或跳入水中</li> </ul> |                       |  |  |  |
|                                                                                        |                       |  |  |  |

# 4、最后点交卷,点返回

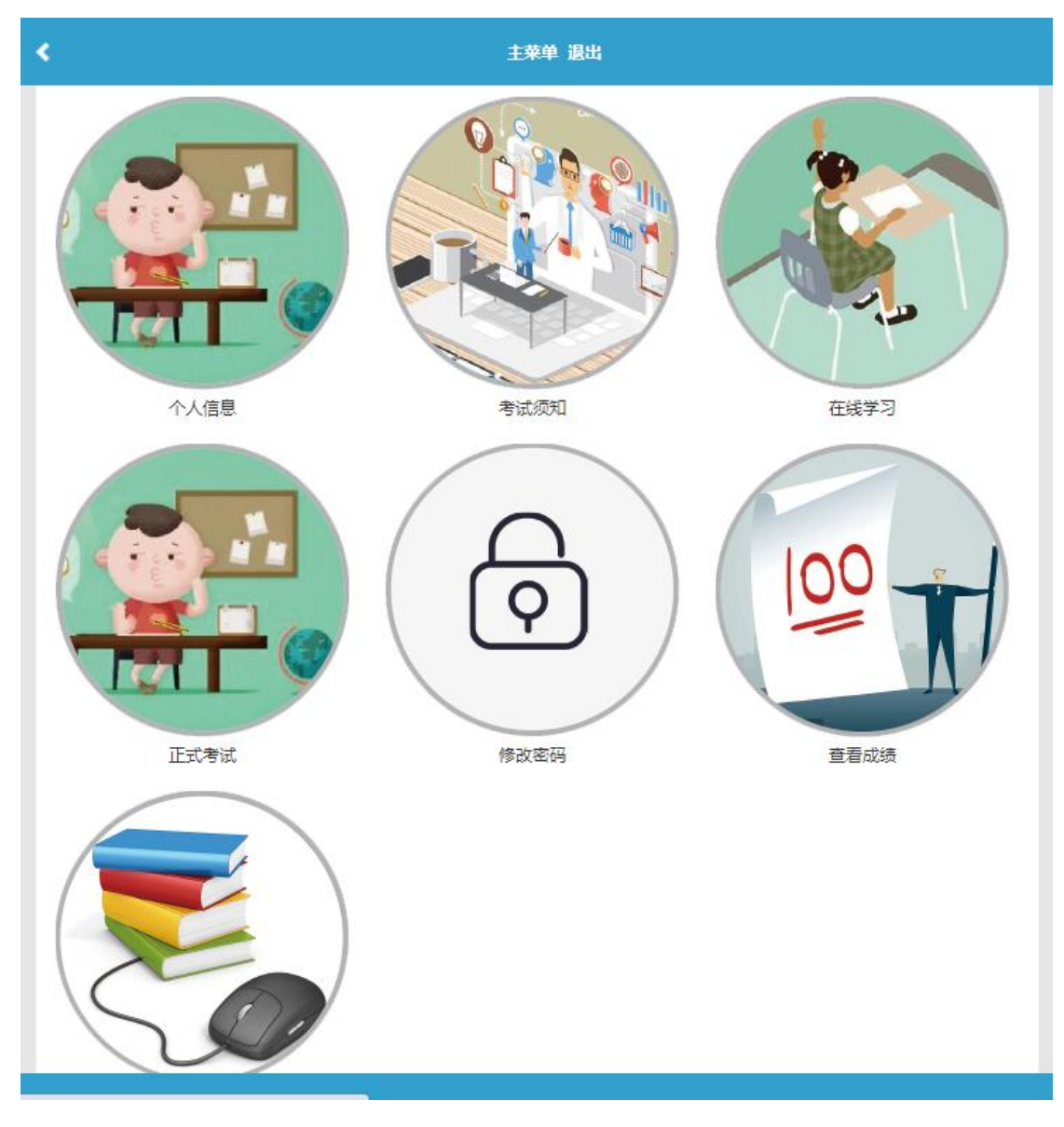

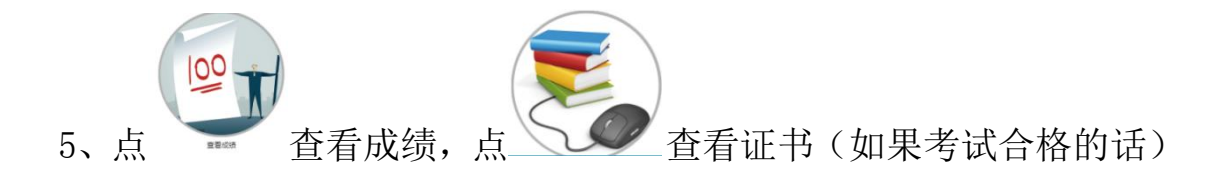